# OntView: What you See is What you Meant

Carlos Bobed<sup>1,2</sup>, Carlota Quintana<sup>1</sup>, Eduardo Mena<sup>1,2</sup>, Jorge Bobed<sup>3</sup>, and Fernando Bobillo<sup>1,2</sup>

<sup>1</sup> University of Zaragoza, Zaragoza, Spain
<sup>2</sup> Aragon Institute of Engineering Research (I3A), Zaragoza, Spain
<sup>3</sup> NTT Data
{cbobed,cquintana,emena,fbobillo}@unizar.es,
jorge.bobed.lisbona@nttdata.com

**Abstract.** In the field of knowledge management and computer science, ontologies provide a structured framework for modeling domain-specific knowledge by defining concepts and their relationships. However, the lack of tools that provide effective visualization is still a significant challenge. While numerous ontology editors and viewers exist, most of them fail to graphically represent ontology structures in a meaningful and non-overwhelming way, limiting users' ability to comprehend dependencies and properties within large ontological frameworks.

In this paper, we present OntView, an ontology viewer that is designed to provide users with an intuitive visual representation of ontology concepts and their formal definitions through a user-friendly interface. Building on the use of a DL reasoner, OntView follows a "What you see is what you meant" paradigm, showing the actual inferred knowledge. One key aspect for this is its ability to visualize General Concept Inclusions (GCI), a feature absent in existing visualization tools. Moreover, to avoid a possible information overload, Ontview also offers different ways to show a simplified view of the ontology by: 1) creating ontology summaries by assessing the importance of the concepts (according to different available algorithms), 2) focusing the visualization on the existing TBox elements between two given classes and 3) allowing to hide/show different branches in a dynamic way without losing the semantics. OntView has been released with an open-source license for the whole community.

Keywords: Ontologies · Visualization · Description Logics

#### 1 Introduction

Ontologies are fundamental to the Semantic Web as they provide a framework for organizing knowledge by defining concepts and relationships within a specific domain in a structured and machine-readable way, helping computer systems to generate new insights, identify inconsistencies, and classify data automatically.

One of the challenges in the Semantic Web field is the effective visualization of ontologies, to aid users in understanding and interacting with ontological structures. Being able to visualize ontologies effectively is essential for users to fully take advantage of the potential that these frameworks offer: an appropriate graphical representation of ontologies is essential for users to explore, analyze, and understand the ontology elements. For example, ontology visualization helps both knowledge engineers to identify potential modeling errors (inconsistencies), and developers to understand and reuse ontologies created by others. However, as ontologies grow larger and more complex, visualizing them in a clear and manageable way becomes increasingly difficult due, among others, to issues such as information overload. Moreover, for the proper modeling and use of an ontology, a deep understanding of the concepts and relationships to be represented is required, as well as knowledge of the complexity of Description Logic (DL) formalisms [1].

Although several ontology visualization tools have been developed, the effective visualization of ontologies is still an open problem. In this paper, we present OntView, a novel ontology viewer which specifically addresses these needs by providing an intuitive and interactive interface that not only aids in visualizing ontologies but also supports error detection, enhances understanding, and allows seamless navigation through complex and large knowledge structures. Ontview is publicly available<sup>4</sup> and its key features can be summarized as follows:

- Meaningful Semantic Visualization: OntView represents ontologies following the "what you see is what you meant" paradigm, using a rich and expressive visual language, with the help of a Description Logics reasoner. Anonymous classes and descriptions, as well as General Concept Inclusions (GCIs) are not left behind, and are presented to provide the required view to apprehend the actual semantics. This allows a graphical representation of all the ontology abstractions/expressions whether they have a name or not.
- Interactive Navigation: OntView allows users to explore the ontology hiding and expanding the different elements in an interactive way. OntView keeps track of the actual reasoned model so that displaying elements that were hidden is fast. Besides, the user is continually provided with information about the size of the hidden/visible fragments of the ontology to have a broader view on the whole domain. Moreover, OntView allows users to control the incremental exploration of the ontology graph by specifying the amount of nodes that the user wants to expand at each step. Finally, users can search for ontology terms anytime.
- Information Overload Counter-measures: As displaying large ontologies (with hundreds or thousands of terms) turns soon overwhelming for the user, OntView is able to generate a simplified ontology view automatically (via concept relevance measures) at a customized level of detail, which summarizes the ontology without losing semantics, i.e., displaying the most important elements. Moreover, OntView allows users to define fragments of the ontology for which anonymous classes are displayed.

The remainder of this paper is organized as follows. Firstly, Section 2 compares OntView with the most relevant existing ontology viewers. Then, Section 3

<sup>&</sup>lt;sup>4</sup> https://sid.cps.unizar.es/projects/OntView/, last accessed June 20, 2025.

details the expressive visual language used by OntView to present the different ontology elements. Section 4 details the techniques used to visualize the GCIs and anonymous classes, and the different methods to summarize the view of an ontology. Section 5 discusses some implementation notes, and, finally, Section 6 sets out some conclusions and ideas for future research.

# 2 Related Work

While there have been a plethora of visualization proposals, this particular issue is still open (as the Voila! workshop series<sup>5</sup> illustrates, co-located with ISWC along nine editions). In this section, we will focus on the most currently relevant ontology visualization projects, referring the interested reader to the two main surveys on the subject carried out by Katifory et al. [10] and Dudavs et al. [6]. We leave aside the works on Linked Data visualization for the time being as our main goal is to ease the schema understanding process, referring this time the interested reader to Dadzie et al. [4] and Po et al. [15] for further related works.

Thus, we have selected OWLViz<sup>6</sup>, OntoGraf<sup>7</sup>, WebVOWL [9], OWLGrED [2], and KC-Viz [12] as the most notable related (and open) works. It is important to note that OntoGraf and OWLViz are plugins for Protégé [13], a well-known and widely used ontology editing tool. These plugins rely on Protégé for their functionality and cannot operate independently without it, as they are tightly integrated into Protégé's environment.

*OWLViz* is a plugin that clearly displays hierarchical levels and distinguishes between asserted and inferred data, with options to show or hide nodes. However, it cannot visualize properties, instances, or anonymous classes. Furthermore, it only offers a static (non-interactive) view and lacks features to summarize or display the entire ontology at once, making it hard to navigate large ontologies.

OntoGraf is an advanced plugin for visualizing ontologies, featuring customizable layouts (cube, tree, or vertical tree), node hiding/display, export options, and differentiation between asserted and inferred knowledge. However, it has a steep learning curve due to its complex connectors, non-intuitive node expansion (one-by-one or via wildcard), and reliance on Protégé expertise.

WebVOWL is a tool based on the VOWL visual language [9] for representing OWL ontologies. Its strengths include a detailed information panel that appears when selecting a node, displaying attributes such as name, type, domain, and range. It also offers search functionality for large ontologies, experimental editing features, and export options to formats such as URL, JSON, SVG, TeX, and TTL. However, it has shortcomings in visualizing hierarchical levels, arranges nodes confusingly (sometimes duplicating them), causes property labels to overlap, and, when the ontology grows, nodes overlap as well, reducing overall legibility.

<sup>&</sup>lt;sup>5</sup> https://voila-workshop.github.io/, last accessed May 14, 2025.

<sup>&</sup>lt;sup>6</sup> https://github.com/protegeproject/owlviz, last accessed May 14, 2025.

<sup>&</sup>lt;sup>7</sup> https://github.com/protegeproject/ontograf, last accessed May 14, 2025.

*OWLGrEd* is an OWL ontology visualization and editing tool that uses UMLstyle diagrams, allowing direct in-diagram editing, export to OWL, SVG, and image formats, and customizable node styling. However, its diagrams can be confusing, it lacks reasoning support and partial-view capability, and it does not display hierarchical levels.

KC-Viz is a NeOn Toolkit plugin that extracts and displays key concepts to deliver concise, middle-out summaries of large ontologies, offering incremental subtree expansion/hiding, adjustable summary size, layout control, history browsing, seamless integration with the Ontology Navigator and Entity Properties View, and save/load of custom views (both taxonomic and domain-range). However, its tree layout cannot rotate (often causing label overlap), and while they used one of the key-concept extraction algorithms that we have adopted (KCE [14]), it was not possible to set any user-tuning options. Although KC-Viz is not currently available, we have made an exception to include it in our analysis because it is the conceptually closest ontology viewer to OntView. However, OntView extends the semantic features of the visualization provided.

|                                  | OWLViz                | OntoGraf              | WebVOWL               | OWLGrED                                                                                                    | KC-Viz                | OntView               |
|----------------------------------|-----------------------|-----------------------|-----------------------|----------------------------------------------------------------------------------------------------|-----------------------|-----------------------|
| Display asserted graph           | <ul> <li>✓</li> </ul> | <ul> <li>✓</li> </ul> | <ul> <li>✓</li> </ul> | <i>√</i>                                                                                                    | <ul> <li>✓</li> </ul> | ×                     |
| Display inferred graph           | 1                     | <ul> <li>✓</li> </ul> | ×                     | ×                                                                                                    | X                     | 1                     |
| Reasoner support                 | <ul> <li>✓</li> </ul> | <ul> <li>✓</li> </ul> | ×                     | ×                                                                                                    | ×                     | <ul> <li>✓</li> </ul> |
| Visual class hierarchy           | <ul> <li>✓</li> </ul> | <ul> <li>✓</li> </ul> | ×                     | ×                                                                                                    | <ul> <li>✓</li> </ul> | <ul> <li>✓</li> </ul> |
| View role/property hierarchies   | ×                     | ×                     | <ul> <li>✓</li> </ul> | <i>✓</i>                                                                                                    | ×                     | 1                     |
| Display anonymous classes        | X                     | ×                     | ×                     | ×                                                                                                    | X                     | 1                     |
| Display GCIs                     | ×                     | ×                     | ×                     | ×                                                                                                    | ×                     | <ul> <li>✓</li> </ul> |
| Control detail level             | ×                     | ×                     | ×                     | ×                                                                                                    | X                     |                       |
| List class instances             | ×                     | ×                     |                       | ~                                                                                                    | ×                     | <ul> <li>✓</li> </ul> |
| Modify elements layout on screen | ×                     | <ul> <li>✓</li> </ul> | <ul> <li>✓</li> </ul> | <i>✓</i>                                                                                                    | <ul> <li>✓</li> </ul> | <ul> <li>✓</li> </ul> |
| Incremental navigation           | ×                     | ×                     | 1                     | ×                                                                                                    | <ul> <li>✓</li> </ul> | 1                     |
| Partial graph hiding             | 1                     | <ul> <li>✓</li> </ul> | <ul> <li>✓</li> </ul> | ×                                                                                                    | <b>√</b>              | <ul> <li>✓</li> </ul> |
| Zoom                             | <ul> <li>✓</li> </ul> | <ul> <li>✓</li> </ul> | <ul> <li>✓</li> </ul> | <ul> <li>Image: A set of the set of the</li></ul> | <ul> <li>✓</li> </ul> | <ul> <li>✓</li> </ul> |
| Diagram overview navigation      | ×                     | ×                     | ×                     | <i>✓</i>                                                                                                    | X                     | ×                     |
| Save current state               | ×                     | <ul> <li>✓</li> </ul> | <ul> <li>✓</li> </ul> | ✓                                                                                                    | <b>√</b>              | 1                     |
| Export images                    | <ul> <li>✓</li> </ul> |                       | ×                     | X                                                                                                    | X                     |                       |

Table 1: Comparison of ontology viewers

Table 1 summarizes the features of each ontology viewer and compares them with OntView. In summary, no single visualization tool excels across all criteria: OWLViz and OntoGraf provide strong support for exploring asserted and inferred hierarchies within the Protégé environment, whereas WebVOWL and OWLGrEd offer rich role/property views and export capabilities but falter on hierarchy clarity. KC-Viz's innovative key-concept summarization remains a valuable reference despite its current non-functionality. This comparison underscores the ongoing challenge of balancing comprehensive ontology views with interactive, scalable layouts; a challenge that OntView aims to address through an independent, feature-rich visualization framework. Furthermore, OntView provides some unique features: showing anonymous classes and GCIs, and allowing users to control the level of detail.

Finally, due to space limitations, we provide some additional graphical material<sup>8</sup> to ease the comparison among the different viewers included in this related work when they present the same ontology.

# 3 Visual Language

In OntView, we have adopted the "what you see is what you meant" motto, using a Description Logic reasoner to obtain the actual classified hierarchy and place every ontological element and definition accordingly. We adopt a level order to capture the subsumption relationships visually: more general classes are always on the left-most levels, and the user gets more specialized classes as s/he moves to the right-most levels.

Figure 1 shows the viewer's graphical user interface (GUI) with a loaded ontology, highlighting the functionalities accessible at the top of the screen. To illustrate OntView, we chose to use Pizza ontology<sup>9</sup>, which is well-known by many potential readers.

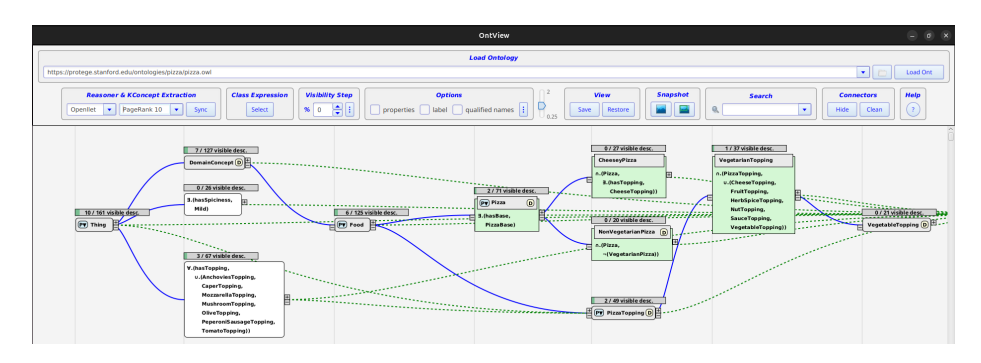

Fig. 1: OntView GUI.

Figure 2 shows the available options with a higher level of detail. They include ontology loading ("Load Ontology"), ontology reasoner and concept extractor technique selection ("Reasoner & KConcept Extraction", see Section 4.2), class expression selection ("class expression", see Section 4.1), expand/collapse visibility by percentage step ("Visibility step", see Section 4.2), visualization options selection (deciding whether to show properties, labels, and qualified names) ("Options"), zoom level, saving/restoring views ("View"), saving screenshots of the current view/ontology as PNG image ("Snapshot"), search of primitive, defined, or anonymous classes ("Search"), connector showing/hiding ("Connectors"), and help ("Help").

<sup>&</sup>lt;sup>8</sup> http://sid.cps.unizar.es/projects/OntView/Additional/, last accessed May 14, 2025.

<sup>&</sup>lt;sup>9</sup> https://protege.stanford.edu/ontologies/pizza/pizza.owl, lat accessed May 14, 2025.

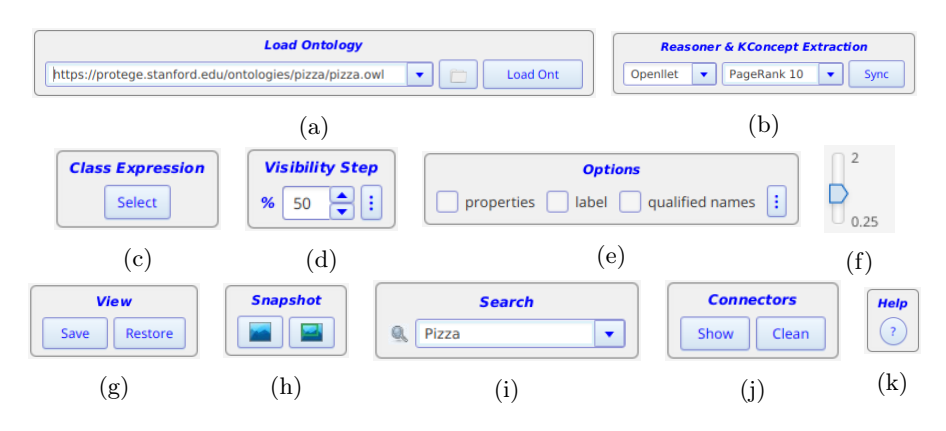

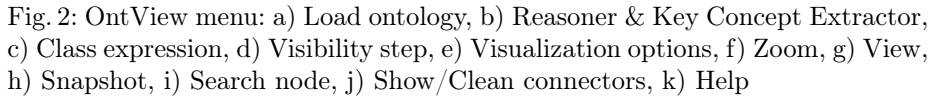

The graphical elements of the OntView viewer represent classes and relationships, organized in levels representing their hierarchies within the ontology. The main key visual elements include the following ones:

*Primitive Classes:* Basic concepts forming the ontology's vocabulary are displayed as light gray rectangles with visible names (Fig. 3a).

Anonymous Classes: They include concepts without explicit names in the schema, used in the ontology as part of complex concept expressions, e.g., in a concept equivalence axiom, often representing sets of elements (Fig. 3b).

Defined or Equivalent Classes: They represent concepts specified with necessary and sufficient conditions for membership. OntView selects an atomic concept (OWLClass) from the equivalent ones to be displayed as main label, and highlights the rest of equivalent classes and class expressions in a green rectangle below (Fig. 3c).

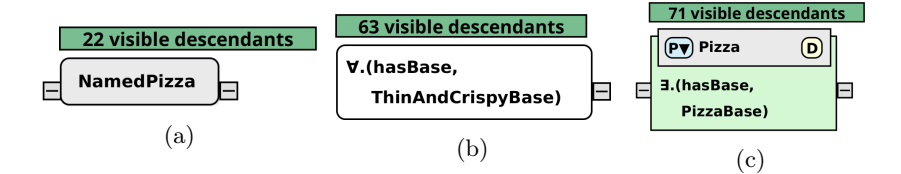

Fig. 3: Classes representation: a) Primitive classes, b) Anonymous classes, and c) Defined and equivalent classes.

For all the types of class nodes in the graph, OntView keeps track of the total amount of children nodes and the amount of visible ones to provide the user with a broad view of the underlying size of the ontology under such nodes. This visual feedback is represented in the upper bar that each node has, showing the ratio of currently visible children. The [-] handles shown in the sides of class nodes allow to show/hide their parent and children nodes; the green bar on top of each class node informs the user also about the absolute number of its visible descendants, which can be taken into account when interacting with that node.

*Class Disjointness:* This is indicated by a small "D" marker on the corresponding concepts. Clicking the marker reveals the disjoint relationships. These are also depicted as two red lines, indicating that the connected concepts cannot have shared instances (Fig. 4).

Object and Data Properties: OntView marks with a small "P" symbol inside the graph node those class expressions that are asserted as the domain of one or more properties (Fig 5). Clicking on the marker deploys a list of properties (both Object and Data Properties) beneath the graph node.

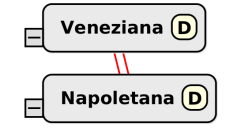

Fig. 4: Disjoint classes.

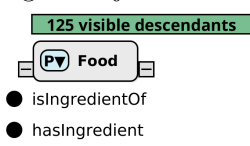

Fig. 5: Properties.

Graph Levels: The graph is organized into horizontal levels corresponding to the maximum hierarchical distance of a concept from OwlThing (Fig. 6). The light gray vertical lines in the background visually mark these levels, helping to distinguish and structure the hierarchical relationships between classes even if the subsumption connectors are not displayed. To establish which level each class belongs to, we recursively calculate the level of all its direct superclasses and we assign the next one (i.e., a class is always displayed at a deeper level than all its ancestors). Establishing this level-based visual constraint aims at helping the users in their interpretation of the knowledge.

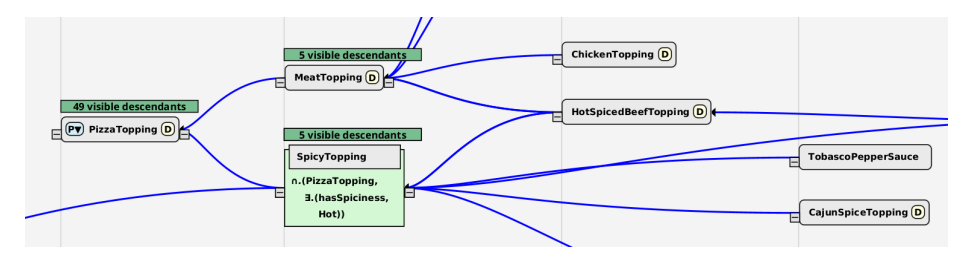

Fig. 6: Graph levels in OntView: Each node always have all its parents at left-most levels and its descendants at right-most ones.

*IsA Connectors:* These connectors represent direct hierarchical relationships between concepts in the graph. They are drawn as solid lines, typically blue, which turn orange when a specific node is selected. An IsA connector indicates that a concept is a subclass of another one, establishing a "is-a" relationship from right to left (Fig. 7a).

*Dashed Connectors:* A special IsA connector, shown as a dashed line, represents an indirect hierarchical relationship (i.e., there exist intermediate nodes that are currently not visible/displayed) preserving the visual relationship between the visible nodes (Fig. 7b).

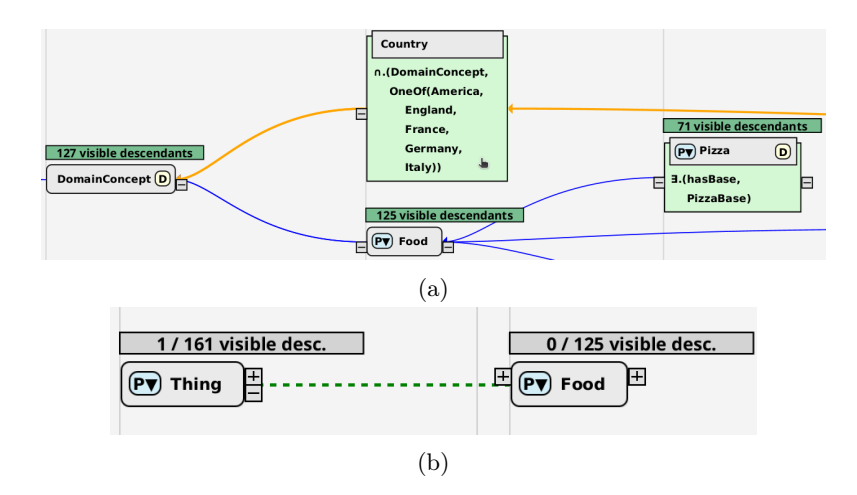

Fig. 7: Subsumption relationships: a) IsA Connectors, b) Dashed Connectors presenting hidden subsumption relationships.

Range Connectors: While properties are placed beneath their domain nodes, the ranges of object properties are defined by a link to a particular node (see light blue connectors in Fig. 8). For example, *hasBase* has the range *PizzaBase*. In data properties, the range datatype is shown (e.g., xsd:string). Ontview also tries to minimize line crossings as much as possible.

*Property Hierarchy Connectors:* Object Property hierarchies are also rendered in OntView via inheritance connectors showing their subProperty relationship. They are represented by a black line connecting the subproperty to the parent property from right to left (see black connectors in Fig. 8).

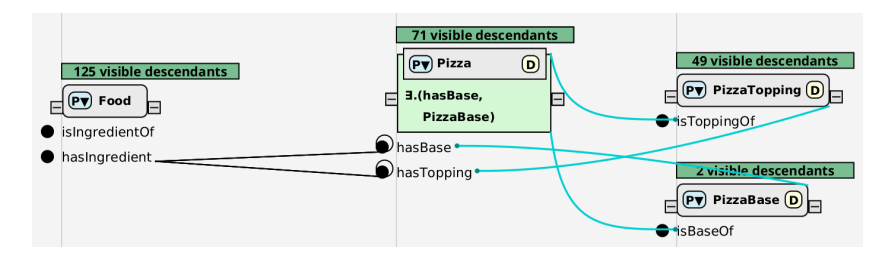

Fig. 8: Range (light blue) and SubProperty (pink) connectors.

Due to space limitations, we have focused here on the most relevant visual elements; however, all these elements are complemented with different tooltips and contextual menus to show all the information inferred about each ontological element, such as the ABox extension of the different classes or further information about the properties (e.g., functional, inverse properties, transitivity, ...).

## 4 Advanced Ontology Visualization Techniques

Two of the distinguishing features of OntView are the capability of visualizing the GCIs and anonymous classes, as well as the possibility of adding different methods to summarize the view on the ontology. In this section, we detail how we have implemented both features in an efficient way.

#### 4.1 Processing GCIs and Anonymous Classes

Adopting expressive DLs, such as the logic on which the OWL 2 language is based, allows to model complex knowledge, which comes captured by complex class expressions and GCI axioms. Such expressions and axioms are not usually displayed in existing ontology viewers.

Unfortunately, when working with the class hierarchy using directly a DL reasoner through the OWLAPI, these important elements are hidden<sup>10</sup>. Thus, in order to make them accessible, our first approach was to rewrite the ontology via (semantic) emulation [11]: we performed a *structural reduction* by naming all the anonymous classes introducing defined fresh concepts, thus forming a conservative extension of the original ontology (i.e., not changing their satisfying models). Such fresh symbols acted as representatives for the expressions that otherwise were not actionable via the OWLReasoner class of the OWLAPI. However, our empirically evaluations showed that this came at the cost of putting too high extra computation requirements to the DL reasoner.

Therefore, we opted for a different approach. Rather than classifying all the anonymous classes, which can be unfeasible for large expressive ontologies, we only classify those anonymous classes that will be presented in the user GUI. Apart from gathering all the anonymous class expressions in the ontology as before, we performed a two-step graph building algorithm:

- 1. We build an initial hierarchy graph only with the named classes and their is A relationships inferred from the ontology (thus, accessible both from OWLOntology's and OWLReasoner's methods). This initial graph acts as a scaffold to place the gathered anonymous expressions where required.
- 2. We find the location of each anonymous class expression appearing in the ontology axioms by performing subsumption tests with the DL reasoner. As all the expressions are already considered when classifying the ontology, we can assume that there are not inconsistencies in the ontology, and then,

<sup>&</sup>lt;sup>10</sup> For example, getSubClasses or get\*PropertyDomains methods of OWLReasoner return a NodeSet<OWLClass>, only named classes.

we calculate the direct superclasses of each expression class. Note that we incrementally do this, pushing monotonically each expression to its location in the hierarchy. At the same time, we check for equivalences which might not be directly defined.

This approach allows us to create all the required nodes for the anonymous class expressions in the ontology. For example, if the domain of a property R is a complex class expression  $A \sqcap (\exists S. \top)$ , OntView creates a node representing such an expression and the object property R is linked in the node.

Controlling the Detail Level. As the amount of anonymous expressions and GCIs can be quite huge in large ontologies, we have implemented a control mechanism to let the user decide which part of the ontology should be further detailed. We allow the user to define the fragment of the concept taxonomy to be detailed by selecting two concepts  $C_1$  and  $C_2$  such that  $C_2 \sqsubseteq C_1$ . By default,  $C_1$  is  $\top$  and  $C_2$  is  $\bot$ . Then, OntView only inserts in the graph those anonymous class expressions  $C\mathcal{E}_i$  such that  $C_2 \sqsubseteq C\mathcal{E}_i \sqsubseteq C_1$  holds. We keep the ontology materialized in memory (via an OWLReasoner instance with all the possible precomputed inferences) to speed this step up. The interface of this feature can be seen in Fig. 9.

| Query (Class Expression) _ 🗆 🗸 🗸 |                    |  |  |  |  |
|----------------------------------|--------------------|--|--|--|--|
| Parent                           | Child              |  |  |  |  |
| Search node                      | Search node        |  |  |  |  |
| MozzarellaTopping                | MozzarellaTopping  |  |  |  |  |
| NonVegetarianPizza               | NonVegetarianPizza |  |  |  |  |
| Mild                             | Mild               |  |  |  |  |
| FruitTopping ~                   | FruitTopping ~     |  |  |  |  |
|                                  | Submit             |  |  |  |  |

Fig. 9: GUI to select the classes to control the level of detail.

#### 4.2 Summarizing the Ontology for Visual Purposes

Visual space and user's attention are scarce resources. Indeed, showing the whole ontology at once is nice, but it is not always useful. Thus, inspired by another adaptive knowledge approach [3], we have adopted an approach based on selecting the most relevant concepts in the ontology to build an ontology view on top of them. OntView exploits different relevance algorithms to assess the importance of the different concepts and select which nodes are to be shown initially. This mechanism is implemented in a modular way, and can be easily extended to give your own approach.

In the current implementation, we provide three main summarizing methods based on:

- KCE n (Key Concept Extraction techniques as proposed by Peroni et al. [14]): This method measures the importance of the different concepts according to a series of cognitive, statistical and topological measures<sup>11</sup> and retrieves the n most relevant ones<sup>12</sup>. The only drawback is that, for the time being, it does only consider named concepts and an adaptation of some of the inner metrics should be considered to include anonymous classes in the mix<sup>13</sup>.
- PageRank/RDFRank n: graph centrality measures applied to the class taxonomy. Both exploit the PageRank algorithm over RDF triples [5], with their difference being whether they consider the graph as a directed (pure PageRank) or an undirected (or bidirectional) one. These methods allow to consider as well the relevance of anonymous classes.
- "Do your own summary": sometimes the user is just interested on seeing how a set of particular concepts might be related within the ontology. OntView makes this possible by allowing to select the concepts to be displayed through a dialog which can be seen in Fig. 10.

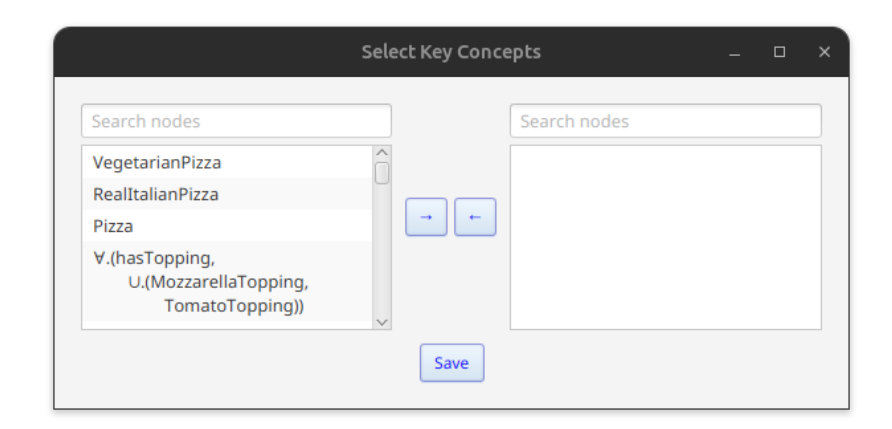

Fig. 10: GUI to select the concepts for our Custom Key Concept Extractor.

Figure 11 provides a comparison between OntView and Ontograf, illustrating how the DBpedia\_3.8 core ontology is rendered. In OntView, a PageRank–based summarization technique is applied to limit the display to the 20 most relevant nodes, making it easier to identify key relationships among concepts. In contrast,

<sup>&</sup>lt;sup>11</sup> The original source code can be found in https://github.com/essepuntato/KCE, last accessed May 14, 2025.

<sup>&</sup>lt;sup>12</sup> The amount of key concepts in this method acts as a lower bound as the API, when they have the same score, returns all the tied concepts.

<sup>&</sup>lt;sup>13</sup> In previous versions of OntView (with the structural reduction presented in the previous section), we used the fresh symbols also as handles for this relevance assessment. However, they affected some of the inner metrics and, besides, introducing more named concepts incurred in an extra computational overhead.

Ontograf does not offer this capability, rendering the entire ontology and making it difficult for the user to clearly discern the most important node relationships.

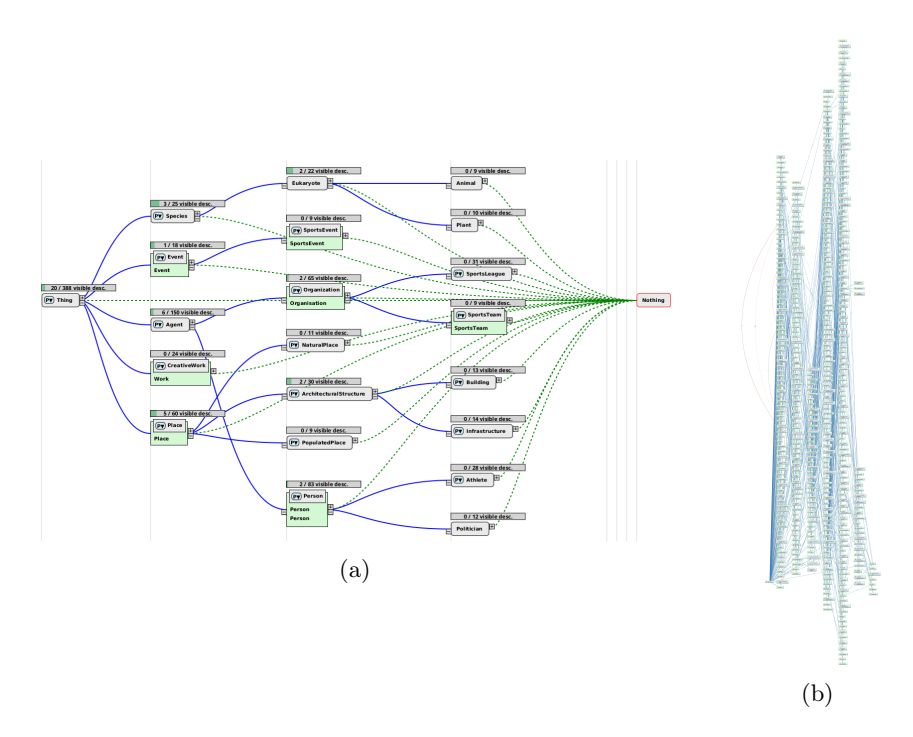

Fig. 11: DBpedia ontology in a) OntView (20 node summary), b) Ontograf

Controlling the Expansion. When dealing with very large ontologies, for instance, when concept hierarchies are unbalanced in terms of the number of descendants or the number of concepts with definitions, users need some kind of control over the expansion and collapse of the nodes. Otherwise, showing or hiding all the descendants at once would defeat the purpose of helping users to understand the ontology.

To avoid this, OntView provides a method to control the steps of the expansion by stating the percentage of nodes that the user wants to show/hide in each step (see Fig. 12a). Note that this percentage is applied to the number of descendants of a local node (it is a global parameter applied locally to each node). The policy that OntView follows to select the nodes has also been implemented in a modular way. Currently, OntView provides three main possible policies:

- Select the next step elements using a relevance measure to be shown/hidden by ordering them according to a particular available relevance measure<sup>14</sup> regardless of the hierarchy level of the descendants.
- Select the next step elements prioritizing the most general descendants; thus, filling/emptying the descendant levels from left to right.
- Select the next step elements prioritizing the most specific descendants; thus, filling/emptying the descendant levels from right to left.

The latter two policies are also guided by the relevance measure (i.e., the nodes within the same hierarchical level, are selected ordered by their relevance) and are applied directly only to the descendants of a particular node. In the case of ancestors, there is another precondition: they can only be hidden if they do not have any other visible descendants.

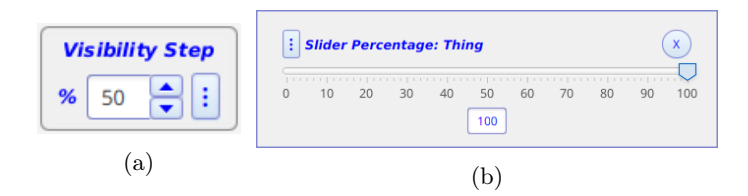

Fig. 12: Expansion Control: a) Percentage applied to each expansion step, b) Slider to control the current percentage of visible descendants of a selected node.

Moreover, to further ease exploration understanding, apart from expanding in a step-wise way, OntView also allows users to control a node expansion with a sliding bar<sup>15</sup> (by right-clicking on a node and selecting "Show Percentage Visibility" option), as illustrated in Fig. 12b. In fact, it provides the user with an extra summarization method: When selecting owl:Thing, OntView allows to expand the ontology by globally showing/hiding the most relevant concepts using this bar as it can be seen in Figures 13a, and 13b. In this case, we advocate for selecting the global relevance measure policy to get a broad view of the ontology (i.e., expanding the most general nodes in the hierarchy, such as owl:Thing) and the level-based strategies to gain further grain control as we delve into more specific branches of the ontology.

# 5 Prototype: Implementation Notes

OntView has been developed using Java as programming language using: 1) the OWLAPI [8] as an API to handle the ontologies and as an interface for the

<sup>&</sup>lt;sup>14</sup> OntView currently uses a RDFRank, but any method that returns the relevance value of an ontological element could be used.

<sup>&</sup>lt;sup>15</sup> Following the same node selection policies as for the step-wise expansion.

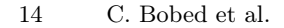

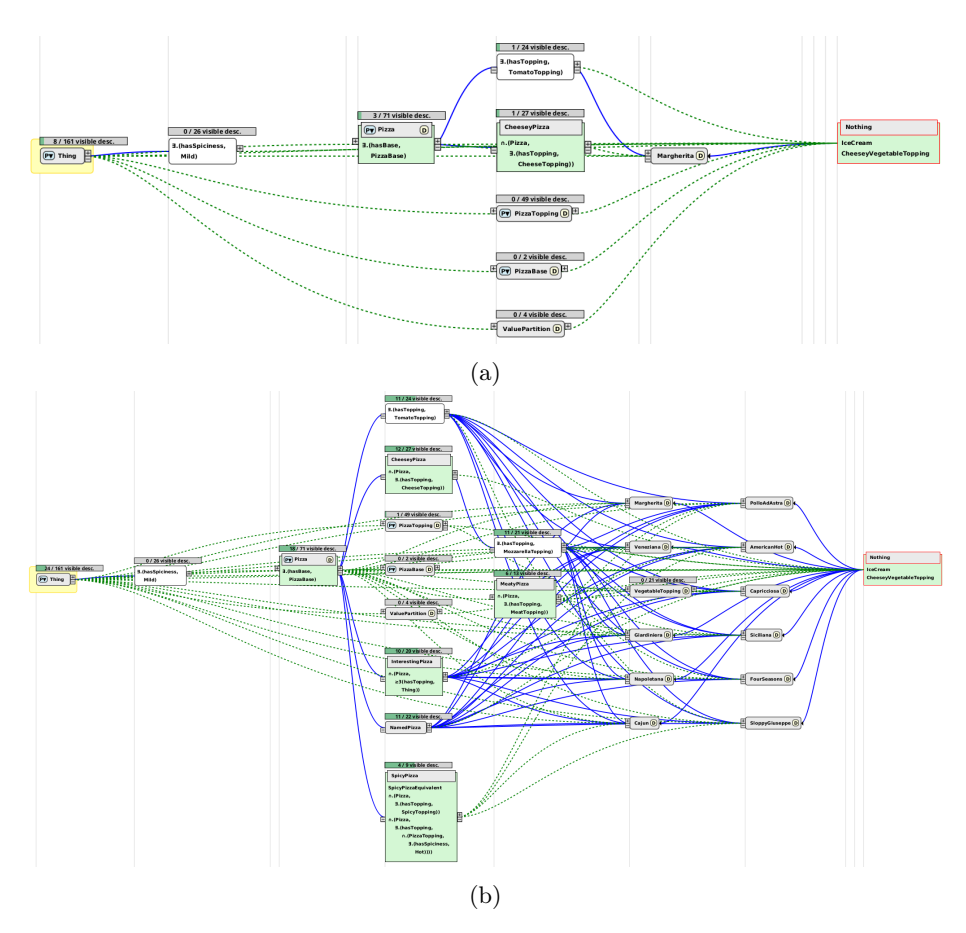

Fig. 13: Eye-hawk overview of a) 5%, and b) 15% nodes view having selected owl:Thing with Pizza ontology. Using this method allows the user to see *emerg-ing* ontology areas where the ontologies are finer-grained developed (e.g., helping to detect subdomains).

different Description Logic reasoners we have used, and 2) JavaFX as a graphical API. OntView has endured several changes of Java and OWLAPI versions, currently we are working with Java 17 and OWLAPI 5.1.9. However, we must state that we have witnessed a decay in the amount and availability of DL reasoners, which, back in the day, were a lively ecosystem. Using the OWLAPI 5.\*, we decided to use Openllet (a fork of Pellet 2.0 [16], which is maintained by an active community)<sup>16</sup> and HermiT [7].<sup>17</sup>

<sup>&</sup>lt;sup>16</sup> https://github.com/Galigator/openllet, last accessed May 14, 2025.

 $<sup>^{17}</sup>$  We want to thank their contributors and maintainers for keeping them updated and alive.

Much of the graphical development has been implemented by our research team, but for the initial placement of nodes, we used the implementation provided by pedviz API<sup>18</sup> of Sugiyama's algorithm to minimize the number of connectors crosses. The source code of the current version of OntView can be downloaded from our github repository<sup>19</sup>.

## 6 Conclusions and Future Work

In this paper, we have presented the ontology viewer OntView, an intuitive yet powerful tool for both ontology creators and users, and has been released with an open-source license.

OntView offers features such as observing the class and properties hierarchies using a level-based view. Despite using an expressive visual language to present the different ontology elements, it is able to display not only named classes but also anonymous ones (appearing on complex class expressions) and General Concept Inclusion (GCI) axioms, being to the best of our knowledge the first ontology viewer to do so. Furthermore, the use of a Description Logic reasoner ensures that inferred knowledge is also visualized.

Another notable feature is the ability to summarize the ontological knowledge according to different algorithms, and to modify the layout of the different visual elements dynamically as a result of user interactions. In this regard, our preliminary experiments, reported as supplementary material, show that OntView is the most appropriate tool to visualize and navigate ontologies which are large in size and complex. For example, DBpedia ontology can be displayed in less than 10 seconds.

As future work, we would like to perform a systematic evaluation of our tool when used by different kinds of users, to clarify the pros and cons of existing ontology viewers in different scenarios. Furthermore, we would like to extend OntView with further functionalities. For example, given an individual, we would like to make it possible to display its classes and property assertions, considering that the ABox could be large in some cases (e.g., Linked Open Data ontologies). Finally, we are considering to develop a Protegé plugin version to broaden its adoption by the community.

**Disclosure of Interests.** The authors have no competing interests to declare that are relevant to the content of this article.

**Resource Availability Statement** Source code for OntView is available from our github repository<sup>20</sup>. Documentation about OntView is available from its webpage<sup>21</sup>.

<sup>&</sup>lt;sup>18</sup> https://github.com/lukfor/pedviz/, last accessed May 14, 2025.

<sup>&</sup>lt;sup>19</sup> https://github.com/cbobed/OntView, last accessed June 20, 2025.

<sup>&</sup>lt;sup>20</sup> https://github.com/cbobed/OntView, last accessed June 20, 2025.

<sup>&</sup>lt;sup>21</sup> https://sid.cps.unizar.es/projects/OntView/, last accessed June 20, 2025.

Acknowledgments. We were partially supported by the I+D+i projects PID2020-113903RB-I00 (funded by MCIN/AEI/10.13039/501100011033) and T42\_23R (funded by Gobierno de Aragón). We would like to thank Álvaro Juan for his help with the implementation of a preliminar prototype.

#### References

- Baader, F., Calvanese, D., McGuinness, D., Nardi, D., Patel-Schneider, P.F.: The Description Logic Handbook: Theory, Implementation, and Applications. Cambridge University Press (2003). https://doi.org/10.1017/CBO9780511711787
- Bārzdiņš, J., Bārzdiņš, G., Čerāns, K., Liepiņš, R., Sproģis, A.: UML style graphical notation and editor for OWL 2. In: Proceedings of the 9th International Conference on Business Informatics Research (BIR 2010). pp. 102–114. Springer (2010). https: //doi.org/10.1007/978-3-642-16101-8 9
- Bobed, C., Bobillo, F., Jiménez-Ruiz, E., Mena, E., Pan, J.Z.: Praedixi, redegi, cogitavi: Adaptive knowledge for resource-aware semantic reasoning. Expert Systems with Applications 250, 123838 (2024). https://doi.org/10.1016/j.eswa.2024.123838
- Dadzie, A.S., Rowe, M.: Approaches to visualising linked data: a survey. Semantic Web 2(2), 89–124 (Apr 2011). https://doi.org/10.3233/SW-2011-0037
- Diefenbach, D., Thalhammer, A.: PageRank and generic entity summarization for RDF knowledge bases. In: Proceedings of the 15th Extended Semantic Web Conference (ESWC 2018)The Semantic Web. pp. 145–160. Springer (2018). https: //doi.org/10.1007/978-3-319-93417-4 10
- Dudáš, M., Lohmann, S., Svátek, V., Pavlov, D.: Ontology visualization methods and tools: a survey of the state of the art. The Knowledge Engineering Review 33, e10 (2018). https://doi.org/10.1017/S0269888918000073
- Glimm, B., Horrocks, I., Motik, B., Stoilos, G., Wang, Z.: HermiT: An OWL 2 reasoner. Journal of Automated Reasoning 53(3), 245–269 (2014)
- Horridge, M., Bechhofer, S.: The OWL API: A Java API for OWL ontologies. Semantic web 2(1), 11–21 (2011). https://doi.org/Horridge2011
- Janowicz, K., Schlobach, S., Lohmann, S., Negru, S., Haag, F., Ertl, T., Schlobach, S., Janowicz, K.: Visualizing ontologies with VOWL. Semantic Web 7(4), 399—419 (2016). https://doi.org/10.3233/SW-150200
- Katifori, A., Halatsis, C., Lepouras, G., Vassilakis, C., Giannopoulou, E.: Ontology visualization methods—a survey. ACM Computing Surveys 39(4), 10–es (2007). https://doi.org/10.1145/1287620.1287621
- Krötzsch, M., Rudolph, S., Schmitt, P.H.: A closer look at the semantic relationship between Datalog and description logics. Semantic Web 6(1), 63–79 (2015). https: //doi.org/10.3233/SW-130126
- Motta, E., Mulholland, P., Peroni, S., d'Aquin, M., Gomez-Perez, J.M., Mendez, V., Zablith, F.: A novel approach to visualizing and navigating ontologies. In: Proceedings of the 10th International Semantic Web Conference (ISWC 2011). pp. 470–486. Springer (2011). https://doi.org/10.1007/978-3-642-25073-6 30
- 13. Musen, M.A.: The Protégé project: a look back and a look forward. AI Matters 1(4), 4–12 (2015). https://doi.org/10.1145/2757001.2757003
- Peroni, S., Motta, E., d'Aquin, M.: Identifying key concepts in an ontology, through the integration of cognitive principles with statistical and topological measures. In: Proceedings of the 3rd Asian Semantic Web Conference (ASWC 2008). pp. 242– 256. Springer Berlin Heidelberg. https://doi.org/10.1007/978-3-540-89704-0 17

- Po, L., Bikakis, N., Desimoni, F., Papastefanatos, G.: Linked Data Visualization Tools, pp. 47–72. Synthesis Lectures on Data, Semantics, and Knowledge, Springer (2020). https://doi.org/10.1007/978-3-031-79490-2
- Sirin, E., Parsia, B., Cuenca-Grau, B., Kalyanpur, A., Katz, Y.: Pellet: A practical OWL-DL reasoner. Journal of Web Semantics 5(2), 51–53 (2007)